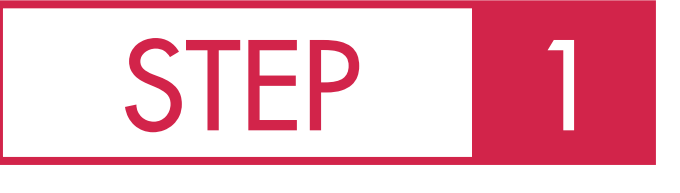

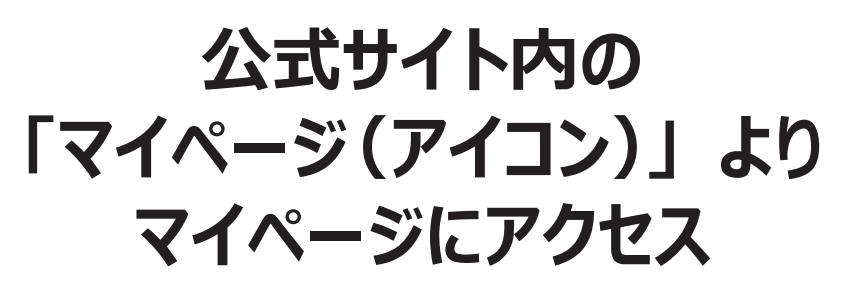

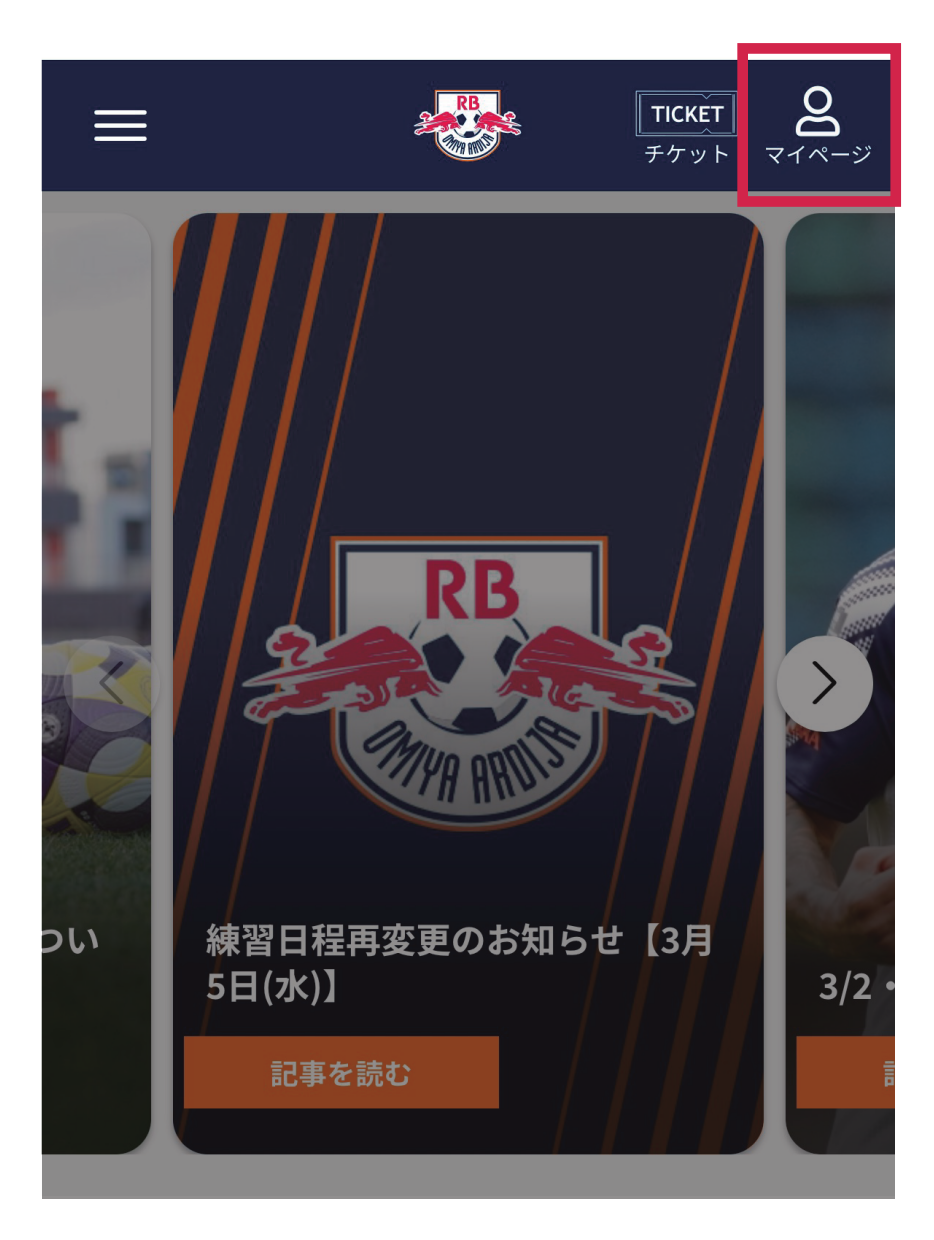

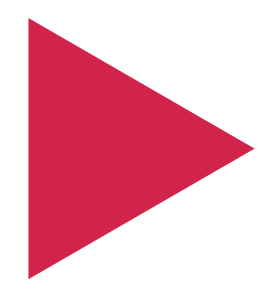

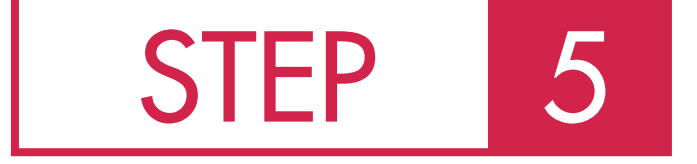

席種・枚数を選択

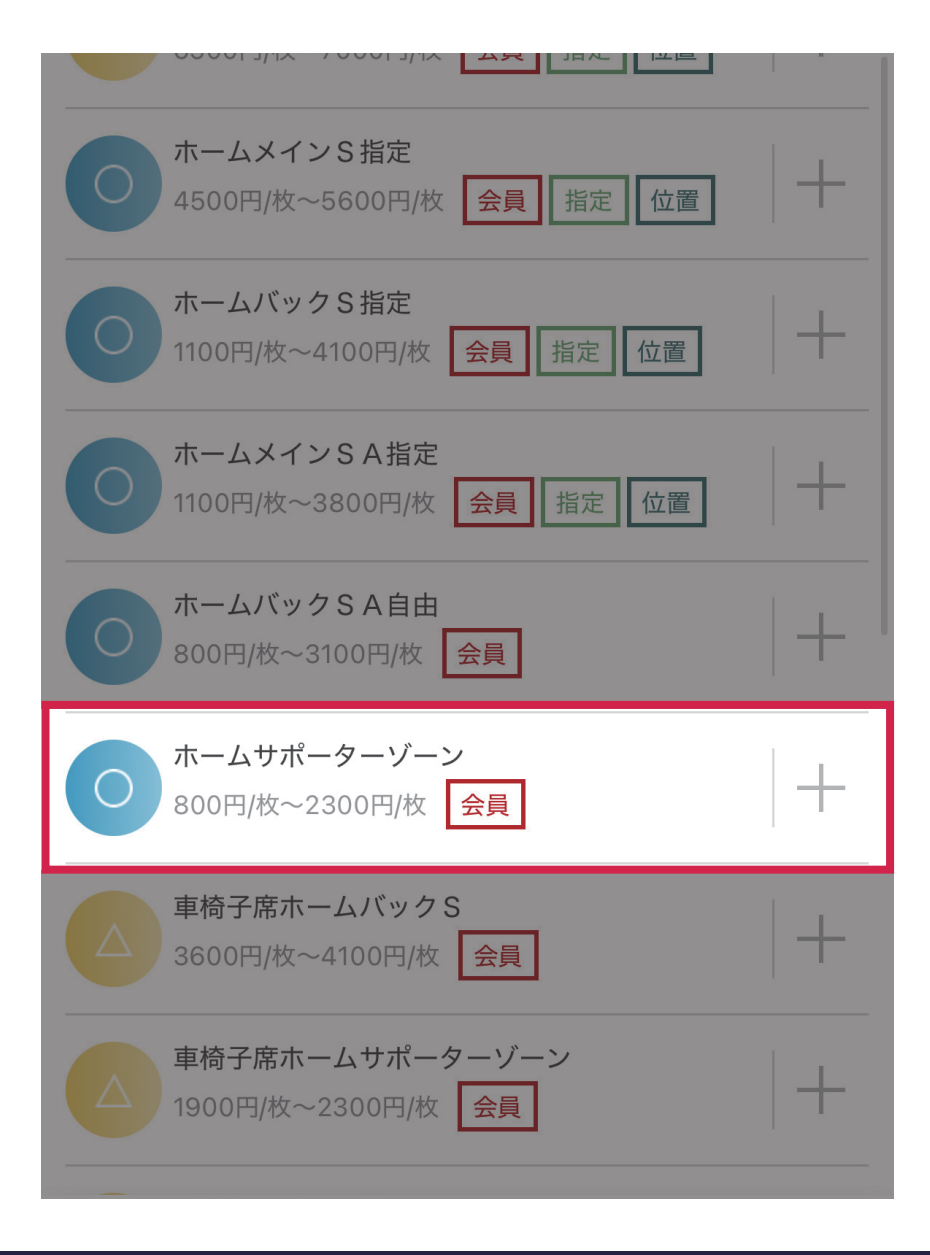

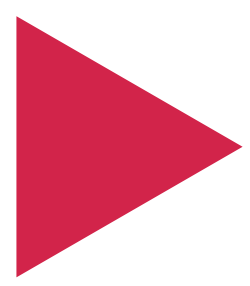

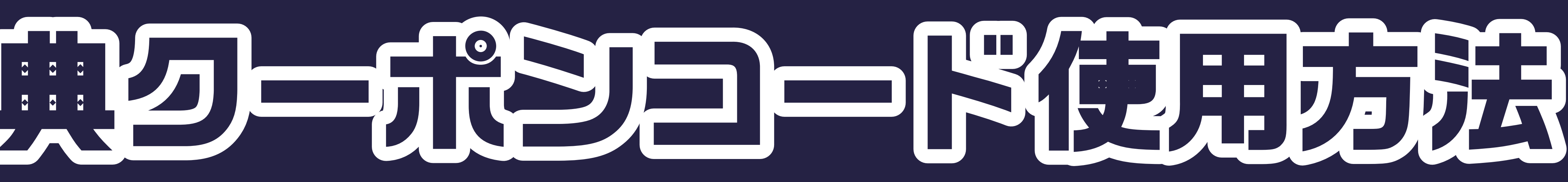

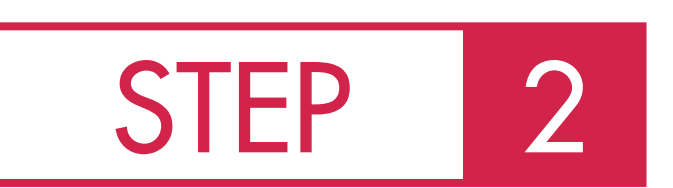

# 会員情報照会をクリック

| <br>MENU                                               | <b>RB</b> OMIY                            | A ARDIJA 🤜        | マイチケット 会員証の<br>変更・追加    |  |
|--------------------------------------------------------|-------------------------------------------|-------------------|-------------------------|--|
| R B大宮アルデ                                               | ィージャマイペー                                  | ージ                | 0                       |  |
|                                                        | お気に入り選                                    | 手登録・変更            |                         |  |
| 03/08<br>14:<br>前回                                     | <sup>≝KBUE</sup><br>(土)<br>00<br>の対戦を振り返る | SVS               | 観戦記録QR<br>シーズンシート<br>情報 |  |
| <b>FCグレード</b> U-25会員 ST ブロンズ<br><b>ワンタッチパスID</b><br>氏名 |                                           |                   |                         |  |
|                                                        | 会員情報照会                                    | はこちら >            |                         |  |
| 🛞 ゲーム情                                                 | 報                                         |                   |                         |  |
| 03/08 (±)<br>HOME                                      | 03/15 (±)<br>AWAY                         | 03/23 (日)<br>HOME | 03/26 (水)<br>HOME       |  |

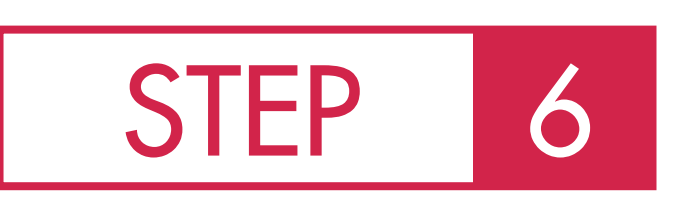

購入確認画面で割引クーポンコードを 入力し、 適用ボタンをクリック

| 2025/04/05(土)14:00<br>RB大宮アルディージャ対大分トリニータ 明治安田J2リーグ |     |        |    |  |  |
|-----------------------------------------------------|-----|--------|----|--|--|
| <ul> <li>☆会員先行発売/QRチケット(J</li> <li>→</li> </ul>     | チケ) |        |    |  |  |
| 内容                                                  | 数量  | 料金     |    |  |  |
| ☆ホームサポーターゾーン ー<br>**                                | 1   | 1,900円 | 取消 |  |  |
| 割引クーポンコード入力<br>*入力後、右側の適用ボタンを必ず<br>押下してください         |     |        |    |  |  |
| 購入手続きへ進む                                            |     |        |    |  |  |
| 他の座席を探す                                             |     |        |    |  |  |
| 他のゲームから探す                                           |     |        |    |  |  |

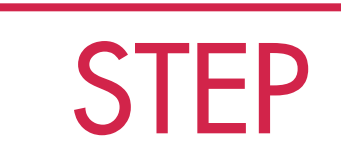

## ファンクラブ会員情報の 「会員特典 チケット割引クーポンコード」 をコピーまたはメモ

ファンクラブ会員情報

入力内容が変更できる項目が表示されている方は、設定済み の項目を後から変更できます。 変更する場合は「回答を変更する」にチェックを入れて修正 を行い「変更を反映」ボタンより設定してください。

|      | 202    | 26/01/31          |      |
|------|--------|-------------------|------|
|      | ファング   | ッラブグレ             |      |
| 会員特典 | チケッ    | ト割引ク              | ーポ   |
| А    | 123456 | 7891231           | 567  |
| 会員特典 | チケッ    | ト割引ク              | ーポ   |
| В    | 123456 | 7891231           | 5678 |
| 会員特典 | チケッ    | ト割引ク <sup>.</sup> | ーポ   |
|      |        |                   |      |
| 会冒特曲 | チケッ    | ト割別ク              |      |

春の入会キャンペーン特典

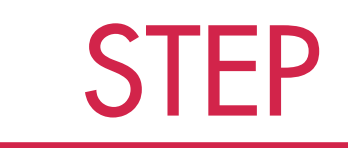

### 割引が適用されていることを 確認し、購入手続きへ進む

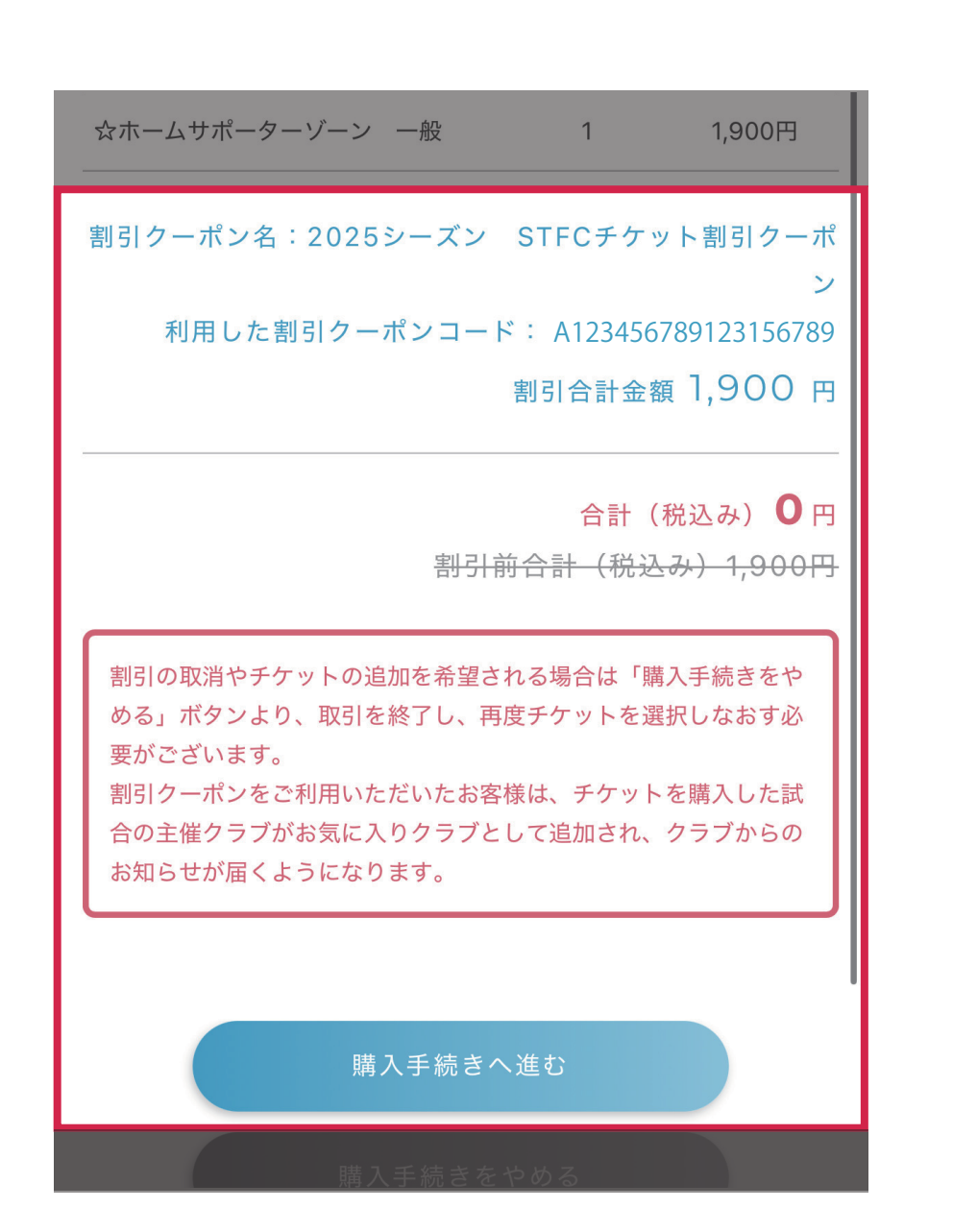

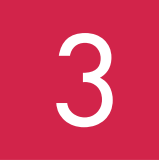

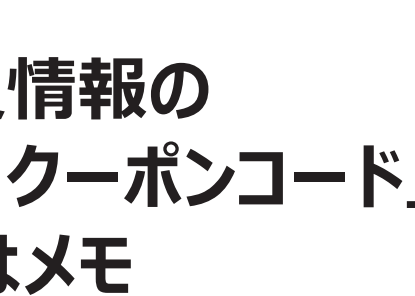

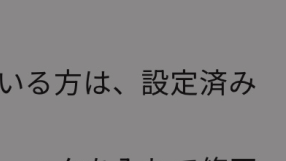

| ۲<br>۲ |
|--------|
|        |
| ンコード①  |
| /89    |
| ンコード②  |
| 89     |
| ンコード③  |
|        |
| ンコード④  |
|        |

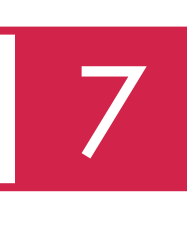

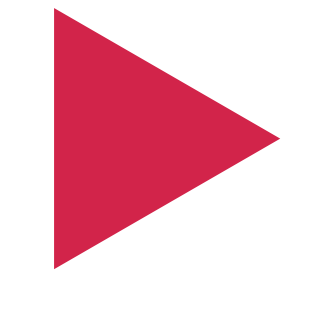

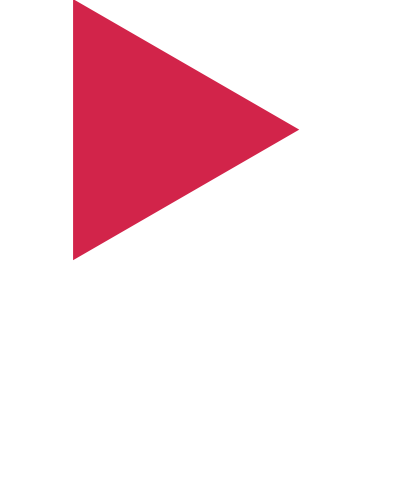

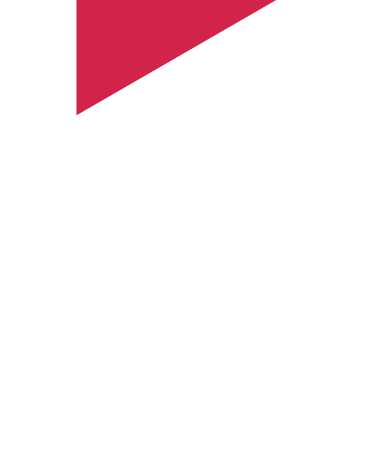

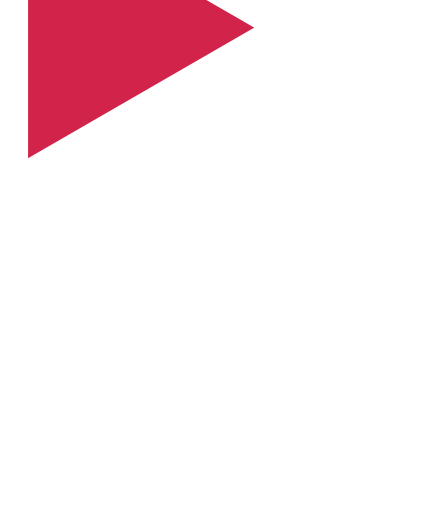

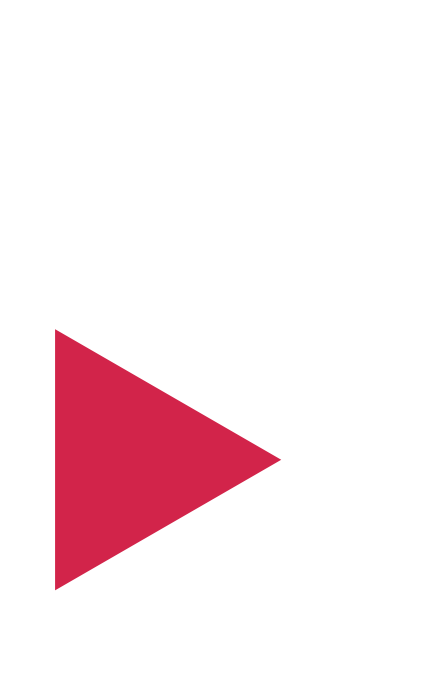

Jリーグチケットページで試合を選択

**STEP** 

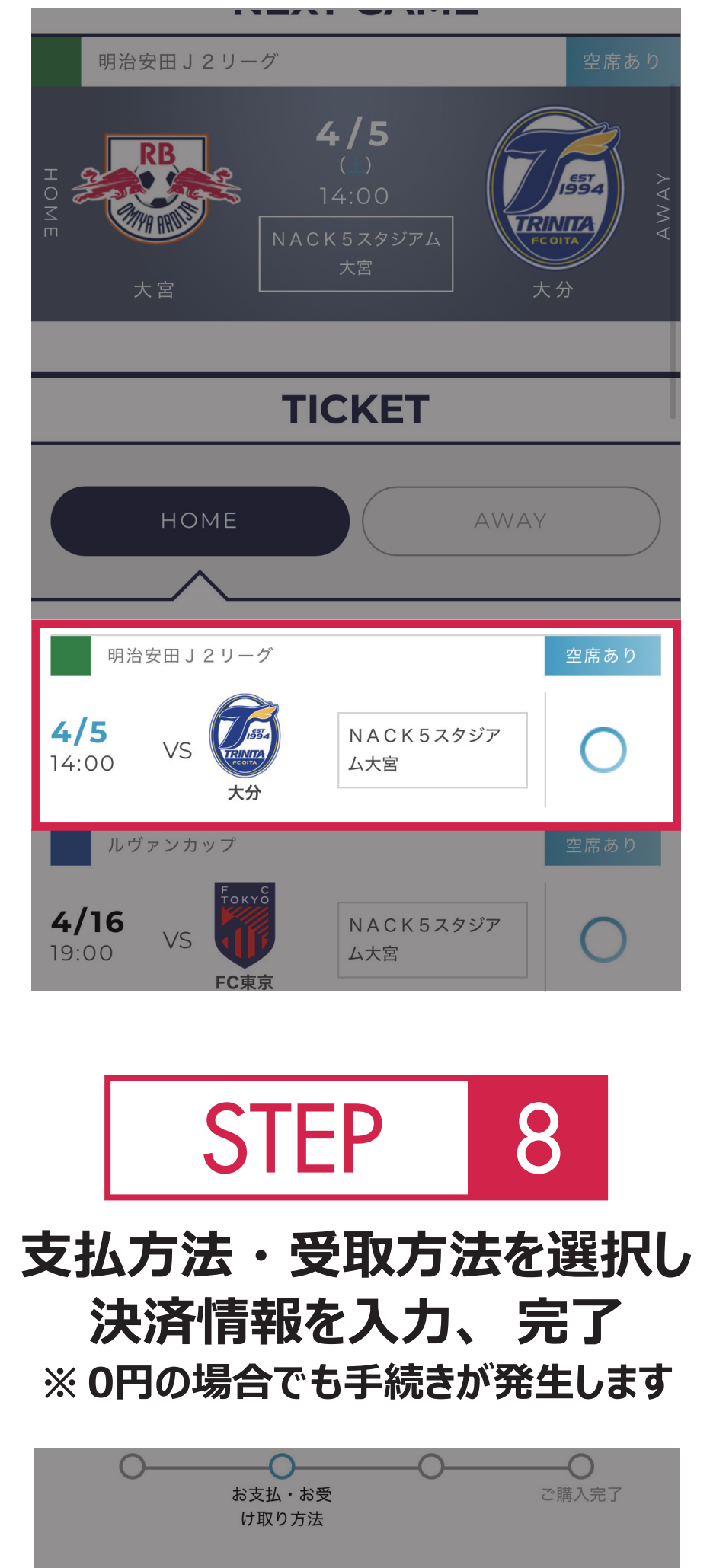

|                                                     | <b>一一</b> の<br>ご購入完了 |
|-----------------------------------------------------|----------------------|
| <b>STEP1</b><br>お支払・お引き取り方法をそれぞれ1つ<br>どちらも選択してください。 | ずつ、                  |
| お支払い方法(決済手数料)                                       | 選択解除                 |
| 〇 <b>d払い</b><br>(無料)                                |                      |
| <ul><li>楽天ペイ<br/>(無料)</li></ul>                     |                      |
| <ul><li>クレジットカード<br/>(無料)</li></ul>                 |                      |
| お受け取り方法(発券手数料)                                      | 選択解除                 |
| <b>QR発券</b><br>(無料)                                 |                      |

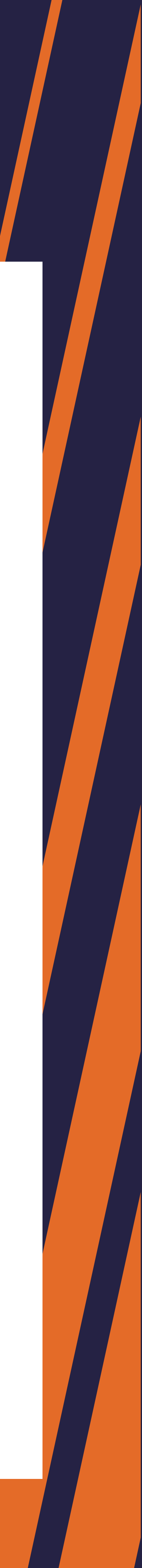